# Kratak sadržaj

|          | Uvod                                                  |
|----------|-------------------------------------------------------|
| Deo I:   | CorelDRAW 10 - vodič za brzi početak                  |
| 1        | Instaliranje CorelDRAW-a 10 i pronalaženje Helpa      |
| 2        | Šta je novo u CorelDRAW-u 10?                         |
| TEC 3    | Jednostavan primer upotrebe interfejsa CorelDRAW-a 10 |
| eee      | Otvaranje i memorisanje fajlova53                     |
| Deo II:  | Početak rada u CorelDRAW-u 1075                       |
| 5        | Upravljanje dokumentima i stranicama                  |
| 6        | Pomoćni alati za merenje i crtanje97                  |
| ret 7, . | Zumiranje i pregledanje121                            |
| 8        | Osnovne komande za rad sa objektima                   |
| Deo III: | Alati za rad sa objektima 159                         |
| 9        | Kreiranje osnovnih oblika161                          |
| 10       | Crtanje alatima za linije                             |
| 11       | Sečenje, oblikovanje i promena oblika objekata        |
| 12       | Upravljanje objektima i njihovo organizovanje         |
| 13       | Alati za organizovanje objekata                       |
| Deo IV:  | Organizovanje objekata i primenjivanje efekata        |
| 14       | Efekti ovojnice i distorzije                          |
| 15       | Pretapanja i konturni objekti                         |
| 16       | Primena sočiva i efekata transparentnosti             |
| 17       | Kreiranje prostora korišćenjem senke                  |
| 18       | Crtanje i PowerClip 393                               |
| Deo V:   | Rad u 3D                                              |
| 19       | Kreiranje dubine primenom efekata perspektive         |
| 20       | Ekstruzija vektorskih objekata                        |
| 21       | Primena ekstruzije na bitmapirane objekte             |

| 22        | Manipulisanje 3D modelima                                                |
|-----------|--------------------------------------------------------------------------|
| 23        | Rad sa digitalnim slikama                                                |
| Deo VI:   | Rad sa digitalnim slikama                                                |
| 24        | Upotreba komandi za bitmape                                              |
| 25        | Primena efekata bitmap filtera                                           |
| Deo VII:  | Više od osnova                                                           |
| 26        | Pod haubom print mašine537                                               |
| 27        | Import i Export filtri                                                   |
| 28        | CorelDRAW 10 i Web: uvođenje Corel R.A.V.E-a617                          |
| 29        | Upravljajte podešavanjem643                                              |
| 30        | Avanture sa skriptovim a i VBA                                           |
| Deo VIII: | Dodatak                                                                  |
| A         | Šta se nalazi na CD-ROM-u uz knjigu<br>"CorelDRAW 10: detaljan izvornik" |
|           |                                                                          |

Preterania | lontorni objett

## Sadržaj

|   |        | Uvod                                                         |     |
|---|--------|--------------------------------------------------------------|-----|
|   |        |                                                              |     |
|   | Deo I: | CorelDRAW 10 - vodič za brzi početak                         | 1   |
| 1 | 1      | Instaliranje CorelDRAW-a 10 i pronalaženje Helpa             | 3   |
|   |        | Pre instalacije                                              | 4   |
|   |        | Zahtevi Windowsa                                             | 4   |
|   |        | Registrovanje Vašeg softvera                                 | 5   |
|   |        | Prebacivanje na disk                                         | 5   |
|   |        | Instalacija za tipičnog korisnika                            | 7   |
|   |        | Navigacija u Custom instalaciji                              | 7   |
|   |        | Izbor pomoćnih alata                                         | 8   |
|   |        | Instaliranje plug-in filtera za bitmape                      | 9   |
|   |        | Izbor fontova                                                | 9   |
|   |        | Izbor dodatnih karakteristika                                | 9   |
|   |        | Dodavanje ili uklanjanje komponenata                         | 0   |
|   |        | Osvežavanje postojeće instalacije CorelDRAW-a 10             | 1   |
|   |        | Upotreba CorelTUTOR-a 1                                      | 1   |
|   |        | Otvaranje CorelTUTOR-a 1                                     | 1   |
|   |        | Kako što lakše do pomoći (Help) 1                            | 1   |
|   |        | Aktiviranje pomoći u vezi sa alatima (Toollips)              | 1   |
|   |        | Pomoč tipa "šta je ovo?" (What's This?)                      | 2   |
|   |        | Upotreba sadržajno osetljive pomoci (Context-Sensitive Help) | 2   |
|   |        | Upotreba pomoci CorelDRAW-a                                  | 3   |
|   |        | Kako do tennicke podrške                                     | 4   |
|   |        | Upotreba coreito About CorelDPAW                             | 4   |
|   |        | Upotroba caveta (hints)                                      | 4 5 |
|   |        | Kako do pomoći putem Weba                                    | 5   |
|   |        | Surfovanie različitim Corelovim web saitovima                | 5   |
|   |        | Kako do tehničke podrške sa Weba                             | 6   |
|   |        | Nešto o Corelovom FTP saitu                                  | 6   |
|   |        | Corel Newsgroups1                                            | 6   |
|   | -      |                                                              |     |
|   | 2      | Sta je novo u CoreiDRAW-u 10? I                              | /   |
|   |        | Ekranski izgled i utisak 1                                   | 8   |
|   |        | Produktivnost i performanse 2                                | 1   |
|   |        | Proširene tekstualne mogućnosti 2                            | 4   |
|   |        | Rukovanje objektima                                          | 6   |
|   |        | Alati                                                        | 8   |
|   | •      | Web mogućnosti                                               | 0   |

|   | Štampanje i PDF                                                                                                    |
|---|----------------------------------------------------------------------------------------------------|
| 3 | Jednostavan primer upotrebe interfejsa CorelDRAW-a 1035                                                                                                    |
|   | Anatomija prozora                                                                                                    |
|   | Definisanje paleta sa alatima i vrednosti u dijalozima 39   Rad sa dockerima 43   Otvaranje, pomeranje i zatvaranje dockera 43                                                                                                    |
|   | Ugnežđeni dockeri                                                                                                    |
|   | Upotreba palete sa bojama49Izgled palete sa bojama50Promena opcija palete51                                                                                                    |
| 4 | Otvaranje i memorisanje fajlova53                                                                                                    |
|   | Dobrodošlica54Otvaranje pivog novog dokumenta54Otvaranje dokumenata56Otvaranje dokumenata iz drugih aplikacija57Poruke upozorenja58Zatvaranje i memorisanje dokumenata59Zatvaranje dokumenata59Zatvaranje dokumenata59Memorisanje prvog dokumenta59Upotreba opcija memorisanja61Komanda Save As62Napredne opcije memorisanja63Upotreba opcija bekapovanja65Rad sa šablonima66Otvaranje i memorisanje šablona68Komande za rad sa Clipboardom65Kopiranje ili isecanje69Lepljenje (Paste) ili Paste Special69Poništavanje izmena (Undo i Redo)70Osnovne komande poništavanja izmena70Upotreba novog dockera za poništavanje izmena71 |
|   | Upotreba beležnica                                                                                                    |

| Deo II: | Početak rada u CorelDRAW-u 1075                          |
|---------|----------------------------------------------------------|
| 5       | Upravljanje dokumentima i stranicama77                   |
|         | Procena potreba dokumenta                                |
|         | Podešavanje stranica dokumenta                           |
|         | Opcije pogleda na stranicu                               |
|         | Definisanje veličine i orijentacije stranice             |
|         | Definisanje boje pozadine stranice                       |
|         | Upotreba formata i nalepnica                             |
|         | Dodeljivanje imena stranicama                            |
|         | Upotreba komande za izmenu naziva stranica               |
|         | Upotreba dockera osobina objekata                        |
|         | Upotreba Object Managera                                 |
|         | Komande za rad sa stranicama                             |
|         | Ubacivanje stranica i selektovanje opcija                |
|         | Brisanje stranica                                        |
|         | Upotreba alata za sortiranje stranica                    |
|         | Ispitivanje crteža i objekata                            |
| 6       | Pomoćni alati za merenje i crtanje97                     |
|         | Upotreba lenjira                                         |
|         | Šta mere lenjiri?                                        |
|         | Podešavanje ishodišta lenjira                            |
|         | Podešavanje mernih jedinica 101                          |
|         | Podešavanje opcija lenjira 101                           |
|         | Podešavanje razmera crteža 103                           |
|         | Kalibracija prikaza lenjira 104                          |
|         | Upotreba mreže za crtanje (Grid)                         |
|         | Podešavanje karakteristika mreže                         |
|         | Prikaz mreze i opcije "lepijenja" na mrezu (Snap 10) 108 |
|         | Upotreba komandi za lepijenje                            |
|         | Rad sa vodicama (vodecim linijama — Guidelines)          |
|         |                                                          |
|         | Podesavanje karakteristika vodica                        |
|         | Dodavanje, brisanje i pomeranje vodiča                   |
|         | Podesavanje boja vodica                                  |
|         | Vontralisenia cloia vodica                               |
|         | Objekat kao vodica                                       |
|         | Upotraha prodefinicanih (Preset) vodice                  |
|         | upoueba predennisanin (Preset) vodica                    |

| 7    | Zumiranje i pregledanje121                                  |
|------|-------------------------------------------------------------|
|      | Podešavanje kvaliteta prikaza                               |
|      | Upotreba normalnog prikaza                                  |
|      | Upotreba kvalitetnog prikaza                                |
|      | Zumiranje i pomeranje (Pan) stranica                        |
|      | Upotreba alata za zumiranje i linije osobina (Property Bar) |
|      | Upotreba alata za pomeranje (Hand)129                       |
|      | Specijalizovani režimi pogleda131                           |
|      | Pogled za sortiranje stranica (Page Sorter)                 |
|      | Pogled na ceo ekran (Full Screen)                           |
|      | Pregledanje samo odabranog sadržaja                         |
|      | Upotreba View Navigatora                                    |
|      | Upotreba dockera View Manager 135                           |
|      | Istrazivanje komandi View Managera                          |
|      | Opcije podesavanja straniće i zumiranja                     |
| 8    | Ośnovne komande za rad sa objektima139                      |
|      | Izbor objekata                                              |
|      | Izbori pomoću alata za selekciju 140                        |
|      | Tehnike izbora objekata141                                  |
|      | Izbor objekata po tipu                                      |
|      | Pomeranje objekata                                          |
|      | Upotreba selektora (Pick Tool)                              |
|      | Upotreba kursorskih tastera (Nudge) 146                     |
|      | Transformisanje objekata                                    |
|      | Interaktivno transformisanje objekata                       |
|      | Upotreba alata za slobodne transformacije                   |
|      | Primena precizne transformacije                             |
|      | Upotreba dockera transformacija                             |
|      | Standardne opcije transformacija                            |
|      | Podesavanje redosleda objekata 155                          |
| 111: | Alati za rad sa objektima159                                |
| 9    | Kreiranje osnovnih oblika161                                |
|      | Upotreba alata za pravougaonike i linije osobina            |
|      | Crtanje pravougaonika                                       |
|      | Zaobljavanje uglova pravougaonika                           |
|      | Upotreba alata za elipse i linije osobina                   |
|      | Kako nacrtati elipsu                                        |
|      | Kontrolisanje stanja elipse                                 |
|      | Upotreba alata za poligone i linije osobina                 |
|      | Crtanie poligona 168                                        |

Deo

|    | Crtanje poligona i zvezda 169                   |
|----|-------------------------------------------------|
|    | Kreiranje poligona oblika zvezde                |
|    | Oblikovanje poligona i zvezda                   |
|    | Upotreba alata za spirale                       |
|    | Upotreba alata za crtanje mreže                 |
|    | Upotreba alata za crtanje predefinisanih likova |
|    | Kreiranie savršenih oblika 176                  |
|    | Uredivanje glifova                              |
|    | Pretvaranje okvirne linije u objekat            |
| 10 | Crtanje alatima za linije                       |
|    | Pazumenanie alata za ortanie linija 184         |
|    | Vale popuniti etworanu konturu                  |
|    | Upotroba alata za umatničko ortania             |
|    | Drimono prodefinicanih vrota linija             |
|    | Crtania žetkiremo                               |
|    |                                                 |
|    | Nanosenje spreja                                |
|    | Kaligranja i pritisak olovke                    |
|    | Memorisanje stilova cetkica i spreja            |
|    | Crtanje linije slobodnom rukom                  |
|    | Crtanje alatom za Bezierove linije              |
|    | Anatomija Bezierove linije                      |
|    | Kreifanje nove Bezierove Innije                 |
|    | upotreba sakrivene opcije za vektorizaciju      |
|    | Pozivanje alata za vektorizaciju                |
|    | Razumevanje kompleksnih kontura                 |
|    | Kombinovanje kontura                            |
|    | Razdvajanje kontura na potputanje               |
|    | Konvertovanje objekata u krive                  |
|    | Upotreba alata za kotiranje                     |
|    | Koriscenje razlicitih kotiranja                 |
|    | Alati kotiranja i linija osobina                |
|    | Upotreba alata za povezivanje objekata          |
|    | Podešavanje ugaonih vezivnih linija             |
| 11 | Sečenje, oblikovanje i promena oblika objekata  |
|    | Alati za oblikovanje u CorelDRAW-u 10           |
|    | Opsecanja, spajanja i preseci objekata          |
|    | Upotreba dockera za oblikovanje                 |
|    | Komande za oblikovanje i linija osobina         |
|    | Upotreba opcije nemenjanja originala            |
|    | Primena komandi za oblikovanje na objekte       |
|    | Otvorene konture kao objekti za opsecanje       |
|    | Strategije za oblikovanje u stvarnom radu       |
|    | Nož                                             |

|     |       | Sečenje objekata nožem                                                                                          |
|-----|-------|----------------------------------------------------------------------------------------------------|
|     |       | Podešavanje ponašanja noža                                                                                      |
|     |       | Upotreba gumice za brisanje                                                                                     |
|     |       | Istraživanie funkcija gumice za brisanje                                                                        |
|     |       | Podešavanje karakteristika gumice za brisanje                                                                   |
|     | 12    | Upravljanje objektima i njihovo organizovanje                                                                   |
|     |       | Pregledanje i promena karakteristika objekata 236                                                               |
|     |       | Nešto o koncentu slojeva u CorelDRAW-u 237                                                                      |
|     |       | Istraživanje Object Managera 238                                                                                |
|     |       | Navigacija po stranama, objektima i slojevima                                                                   |
|     |       | Editovania nutem Object Managera 242                                                                            |
|     |       | Podešavanje karakteristika slojeva 243                                                                          |
|     |       | Rad sa master stranicama i master slojevima 245                                                                 |
|     |       | Pronalaženje i zamenjivanje karakteristika objekata 248                                                         |
|     |       | Pronalaženie objekata sa specifičnim karakteristikama 248                                                       |
|     |       | Zamenjivanje karakteristika objekata                                                                            |
|     |       | Unotreba grafičkih stilova 252                                                                                  |
|     |       | Unotreha komandi grafičkih stilova 252                                                                          |
|     |       | Upotreba dockera Graphics i Text                                                                                |
|     |       | Upotreba opcija dockera Graphic i Text 257                                                                      |
|     |       | Upotreba dockera — baza podataka objekata                                                                       |
|     |       | Evenue new Economy finite and an and an and an and an and an and an and an and an and an and an and an and an a |
|     | 13    | Alati za organizovanje objekata                                                                                 |
|     |       | Grupisanje i razgrupisanje izabranih objekata                                                                   |
|     |       | Komande grupisanja                                                                                              |
|     |       | Komande razgrupisanja                                                                                           |
|     |       | Editovanje objekata unutar grupe                                                                                |
|     |       | Zaključavanje i otključavanje objekata                                                                          |
|     |       | Kopiranje, dupliranje i kloniranje objekata                                                                     |
|     |       | Kreiranje brzih kopija objekata                                                                                 |
|     |       | Upotreba komande za dupliranje                                                                                  |
|     |       | Kloniranje objekata                                                                                             |
|     |       | Upotreba komande za ponavljanje akcije                                                                          |
|     |       | Poravnavanje i distribucija objekata                                                                            |
|     |       | Upotreba opcija komande za poravnavanje                                                                         |
|     |       | Upotreba opcija komande za distribuciju                                                                         |
| Der | 5 IV+ | Organizovanje objekata i primenjivanje ofekata                                                                  |
| Det | 14    | Efekti evoinice i distorrile                                                                                    |
|     | 14    | Lieku ovojnice i distorzije                                                                                     |
|     |       | Kreiranje etekata ovojnice                                                                                      |
|     |       | Upotreba interaktivnih alata za ovojnice i linije osobina                                                       |
|     |       | Upotreba dockera ovojnice                                                                                       |
|     |       | Kursori ovojnice                                                                                                |

-02

|    | Izbor režima ovojnice                                       | 292 |
|----|-------------------------------------------------------------|-----|
|    | Izbor predefinisanih oblika ovojnice                        | 293 |
|    | Memorisanje i primena predefinisanih oblika ovojnice        | 294 |
|    | Izbor opcija mapiranja ovojnicom                            | 295 |
|    | Zadržavanje simetrije kod izmene ovojnica                   | 298 |
|    | Koncentrično oblikovanje obe strane                         | 298 |
|    | Simultano oblikovanje obe strane                            | 299 |
|    | Primena ovojnica na objekte                                 | 300 |
|    | Kopiranje karakteristika ovojnice iz drugih ovojnica        | 301 |
|    | Kreiranje ovojnice od objekata                              | 301 |
|    | Uklanjanje efekta ovojnice                                  | 303 |
|    | Nešto o efektima distorzije                                 | 303 |
|    | Upotreba interaktivnih alata za distroziju i linije osobina | 304 |
|    | Izbor režima distorzije                                     | 305 |
|    | Push i Pull distorzija                                      | 305 |
|    | Zipper distorzija                                           | 306 |
|    | Twister distorzija                                          | 309 |
|    | Upotreba markera interaktivnih distorzija                   |     |
|    | Upotreba komandi predefinisanih distorzija                  | 312 |
|    | Istraživanje komandi predefinisanih distorzija              |     |
|    |                                                             |     |
| 15 | Pretapanja i konturni objekti                               | 315 |
|    | Poređenje pretapanja i konturnih efekata                    | 316 |
|    | Upotreba efekta pretapanja                                  | 316 |
|    | Pretapanje u realnom radu                                   | 316 |
|    | Interaktivno pretapanje i linija osobina                    | 318 |
|    | Kreiranje tipičnog efekta pretapanja                        | 319 |
|    | Anatomija pretapanja                                        | 320 |
|    | Uređivanje efekata pretapanja                               | 321 |
|    | Podešavanje opcija pretapanja                               | 321 |
|    | Napredni efekti                                             | 326 |
|    | Dodeljivanje putanje pretapanju                             | 329 |
|    | Ovladavanje pretapanjem većeg broja objekata                | 333 |
|    | Kopiranje i kloniranje efekata pretapanja                   | 335 |
|    | Kopiranje pretapanja                                        | 335 |
|    | Kloniranje pretapanja                                       | 335 |
|    | Upotreba dockera pretapanja                                 | 336 |
|    | Razumevanie efekta dobijanja konturnih objekata             | 337 |
|    | Istraživanje efekta konturnih objekata                      |     |
|    | Upotreba interaktivnog alata za konture i linije osobina    |     |
|    | Primena konturnih efekata                                   |     |
|    | Interaktivno podešavanje kontura                            | 341 |
|    | Izbor usmerenja kontura                                     | 342 |
|    | Podešavanje boja kontura                                    | 344 |
|    | Kontrolisanie nelinearnosti kontura                         | 246 |
|    | Kontronoditje nemicatnosti kontura                          |     |

| 16 | Primen                                 |
|----|----------------------------------------|
|    | Razume<br>Upotreb<br>Istraživa<br>Soči |
|    | Soči                                   |
|    | Soči                                   |
|    | Soči                                   |
|    | Efek                                   |
|    | Dob                                    |
|    | Neg                                    |
|    | Efek                                   |
|    | Efek                                   |
|    | Efek                                   |
|    | Efek                                   |
|    | Upc                                    |
|    | Izm                                    |
|    | Upc                                    |
|    | Nešto o                                |
|    | Upotreb                                |
|    | Podešav                                |
|    | Pod                                    |
|    | Upotreb                                |
|    | Upotreb                                |
|    | Kopiran                                |
| 17 | Kreiran                                |
|    | Kako fu                                |
|    | Upotreb                                |
|    | Anatom                                 |
|    | Upotreb                                |
|    | Prav                                   |
|    | Upotreb                                |
|    | Upotreb                                |
|    | Usvajanj                               |
|    | Senl                                   |
|    | Izbe                                   |
|    |                                        |
|    |                                        |
|    |                                        |
|    |                                        |
|    |                                        |
|    |                                        |

|    | Upotreba predefinisanih kontura                                |
|----|----------------------------------------------------------------|
| 16 | Primena sočiva i efekata transparentnosti                      |
|    | Razumevanje efekata fotografskih sočiva                        |
|    | Istraživanje efekata sočiva                                    |
|    | Sociva za prosvetljavanje                                      |
|    | Sociva za dodavanje boja                                       |
|    | Sociva za ogranicavanje Doja                                   |
|    | Folger "ribligg olge"                                          |
|    | Debijanja ofekate topljijih boja                               |
|    | Norotiv 259                                                    |
|    | Régativ                                                        |
|    | Efekat dobijanja siya skala 359                                |
|    | Efekat transparentnosti                                        |
|    | Efekat prikaza okvirne linije (žičane mreže) 361               |
|    | Unotreba oncije zamrzavanja pogleda 362                        |
|    | Izmena tačke posmatranja 363                                   |
|    | Ilpotreba opcije ukidanja spoljašnjeg popunjavanja 364         |
|    | Nešto o CorelDRAW-ovim efektima transparentnosti               |
|    | Upotreba interaktivnog alata transparentnosti i linije osobina |
|    | Podešavanje karakteristika transparentnosti                    |
|    | Podešavanja tipova transparentnosti                            |
|    | Upotreba režima transparentnosti                               |
|    | Upotreba zamrzavanja transparentnosti                          |
|    | Kopiranje efekata transparentnosti                             |
| 17 | Kreiranje prostora korišćenjem senke                           |
|    | Kako funkcioniše efekat senke u CorelDRAW-u                    |
|    | Upotreba interaktivnog alata senke i linije osobina            |
|    | Anatomija efekta senke                                         |
|    | Upotreba opcija ravne (Flat) senke                             |
|    | Pravac zamućenja (Feathering) 381                              |
|    | Upotreba opcija perspektivne senke                             |
|    | Upotreba predefinisanih efekata senki                          |
|    | Usvajanje strategija "pametne senke"                           |
|    | Senka kao efekat sijanja                                       |
|    | Izbegavanje preklapanja bitmapa senke                          |

|        | 18   | Crtanje i PowerClip                                                                                                    |
|--------|------|----------------------------------------------------------------------------------------------------|
|        |      | Opsecanje objekata alatom PowerClip395Kontrolisanje ponašanja alata PowerClip397Editovanje objekata unutar efekta PowerClip398Startovanje editovanja398Opcije blokiranja efekata PowerClip401Ograničenja alata za efekat PowerClip402Efekti PowerClip u realnom radu402                                                                                                    |
| De     | o V: | Rad u 3D                                                                                                    |
| 100.00 | 19   | Kreiranje dubine primenom efekata perspektive                                                                                                    |
|        |      | Kako funkcioniše efekat perspektive408Kako perspektiva kreira prostor — dubinu408Simulirana perspektiva CorelDRAW-a409Primena perspektive410Uredivanje efekta perspektive411Dodavanje nove perspektive411Pomeranje tačaka nedogleda i kontrolnih tačaka412Unapređenje efekta perspektive415Ograničenja efekta perspektive416Kopiranje i uklanjanje perspektive417                                                                                                    |
|        | 20   | Ekstruzija vektorskih objekata                                                                                                    |
|        |      | Kako funkcioniše ekstruzija (Extrude) vektorskih objekata420Izbor i primena vektorske ekstruzije422Anatomija vektorske ekstruzije423Upotreba interaktivnog alata za ekstruziju i linije osobina423Stanja interaktivnog alata za ekstruziju424Podešavanje oblika ekstruzije424Podešavanje oblika ekstruzije429Dodavanje osvetljenja432Podešavanje boje ekstrudovanih objekata435Primena zarubljivanja (Bevel) ekstrudovanih objekata438Upotreba predefinisanih vektorskih ekstruzija440Upotreba dockera ekstruzije441Kontrolisanje kompleksnosti ekstruzije442 |
|        | 21   | Primena ekstruzije na bitmapirane objekte                                                                                                    |
|        |      |                                                                                                    |
|        | •    | Kako funkcioniše ekstruzija bitmape446Ekstruzija bitmapa i linija osobina446Istraživanje efekata ekstruzije bitmapa447Anatomija efekata ekstruzije bitmapa448                                                                                                    |

|        | Kontrolisanje dubine ekstruzije                   |
|--------|---------------------------------------------------|
|        | Upotreba zarubljivanja (Bevel)451                 |
|        | Osvetljavanje ekstruzije                          |
|        | Ambijentalno nasuprot tačkastom svetlu            |
|        | Podešavanje ambijentalnog osvetljavanja           |
|        | Kreiranje tačkastih svetala                       |
|        | Upotreba predefinisanih ekstruzija za bitmape     |
| 22     | Manipulisanje 3D modelima                         |
|        | Upotreba alata za 3D modele                       |
|        | Pristupanje 3D modelima                           |
|        | Promena pogleda kamere (Viewpoint) i prikaza      |
|        | Zumiranje kamerom                                 |
|        | Pomeranje (Slide) kamere                          |
|        | Rotiranje (Rotate) kamere 463                     |
|        | Izbor 3D prikaza opcije QuickDRAW                 |
|        | Kontrolisanje veličine i osvetljenja 465          |
|        | Podešavanje opcija veličine                       |
|        | Udaljena svetla                                   |
|        | Ambijentalna svetla                               |
| eo VI: | Rad sa digitalnim slikama                         |
| 23     | Upotreba komandi za bitmape                       |
|        | Bitmapa nije vektorski objekat                    |
|        | Alati za dobijanje bitmapa u CorelDRAW-u 10       |
|        | Uvoženie bitmapa u dokument                       |
|        | Pretvaranje vektorskih objekata u bitmape         |
|        | Transformisanie bitmapa                           |
|        | Promena veličine i iskrivljavanje bitmapa         |
|        | Opsecanie bitmapa                                 |
|        | Osnovne komande za rad sa bitmapama               |
|        | Editovanie bitmape                                |
|        | Opsecanje bitmape                                 |
|        | Vektorizacija bitmape                             |
|        | Promena dimenzija bitmape                         |
|        | Osvetljenje, kontrast i intenzitet bitmape        |
|        | Balansiranje boja bitmape                         |
|        | Podešavanje funkcije Gamma                        |
|        | Podešavanje nijanse, zasićenja i osvetljenja boje |
|        | Upotreba dockera za maskiranje boja na bitmapi    |
|        | Kreiranie maske za boju                           |
|        | Upotreba opcija dockera za maskiranje boja        |
|        | Upotreba Link Managera                            |
|        |                                                   |
|        | Uspostavlianie spoliašnie veze                    |

D

|           |                   | SLUŽBENI VODIČ: CORELDRAW 10                 | SADRŽAJ                                  |
|-----------|-------------------|----------------------------------------------|------------------------------------------|
|           |                   |                                              | 1.1.1.1.1.1.1.1.1.1.1.1.1.1.1.1.1.1.1.1. |
| 450       |                   | Upotreba komandi Link Managera               | 496                                      |
|           |                   | Proširenje bitmape                           |                                          |
|           |                   | Vektorizacija bitmapa                        |                                          |
|           |                   | Izbor metoda vektorizacije                   | 500                                      |
|           |                   | Vektorizacija centralne linije               | 502                                      |
|           |                   | Pretvaranje bitmapa u skice                  | 504                                      |
|           |                   | Kreiranje ravnih ili 3D mozaika              | 505                                      |
|           |                   | Vektorizacija opcijom Woodcut                | 505                                      |
|           |                   | Educ Detect                                  | 640                                      |
| 160       | 24                | Primena efekata bitmap filtera               |                                          |
|           |                   | Anatomija dijalog prozora efekata za hitmane | 508                                      |
|           |                   | Izbor pregleda efekta                        | 508                                      |
| 462       | The second second | Lipotreha zumirania i pomerania pregleda     | 510                                      |
| 462       |                   | Filtri 3D efekata                            | 510                                      |
|           | 121               | 3D Potate                                    | 511                                      |
| 463       |                   | Cylinder                                     | 511                                      |
|           |                   | Embore                                       | 511                                      |
|           |                   | Dage Curl                                    |                                          |
|           |                   | Page Guil                                    |                                          |
|           |                   | Pinch Dunch                                  | 512                                      |
|           |                   | Sphere                                       | 512                                      |
|           |                   | Filtri umetničkih poteza                     | 512                                      |
|           |                   | Charceal                                     | 513                                      |
|           |                   | Conte Cravon                                 |                                          |
| 474       |                   | Cravon                                       | 513                                      |
| 474       |                   | Cubiet                                       | 512                                      |
| 474       |                   |                                              | 514                                      |
| 470       | 151               | Palette Knife                                | 514                                      |
| 401       | 22                | Daetale                                      | 514                                      |
| 109       |                   | Den blnk                                     | 515                                      |
| 402       |                   | Dointilliet                                  | 515                                      |
| 405       |                   | Scraperboard                                 | 515                                      |
| 485       |                   | Skatch Pad                                   | 515                                      |
| 485       |                   | Watercolor                                   | 515                                      |
| 480       |                   | Water Marker                                 |                                          |
|           |                   | Water Marker                                 | 516                                      |
| 487       |                   | Filtai zamućania                             |                                          |
| 400       |                   | Directional Smooth                           |                                          |
| . 489     |                   | Coursian Plus                                |                                          |
|           |                   | Gaussian Blur                                |                                          |
| 491       |                   |                                              |                                          |
|           |                   | Low Pass                                     |                                          |
|           |                   | Padial                                       |                                          |
| 493       |                   | Rauidi                                       |                                          |
|           | DEJ.              | Silloolii                                    |                                          |
| ····· 495 |                   | ounell                                       | 518                                      |

-

| Zoom                          |
|-------------------------------|
| Filtri za transformaciju boja |
| Bit Planes                    |
| Halftone                      |
| Psychedelic                   |
| Solarize                      |
| Red Eye Removal               |
| Filtri kontura                |
| Edge Detect                   |
| Find Edges                    |
| Trace Contour                 |
| Kreativni filtri              |
| Crafts                        |
| Crystallize                   |
| Fabric                        |
| Frame                         |
| Glass Block                   |
| Kid's Play                    |
| Mosaic                        |
| Particles                     |
| Scatter                       |
| Smoked Glass                  |
| Stained Glass                 |
| Vignette                      |
| Vortex                        |
| Weather                       |
| Filtri izobličenja            |
| Blocks                        |
| Displace                      |
| Offset                        |
| Pixelate                      |
| Ripple                        |
| Swirl                         |
| Tile                          |
| Wet Paint                     |
| Whirlpool                     |
| Wind                          |
| Filtri kontrole suma          |
| Add Noise                     |
| Diffuse                       |
| Dust and Scratch              |
| Maximum                       |
| Median                        |
| Perman Maler                  |
| Keniove Mone                  |

|          | Rem          |
|----------|--------------|
|          | Filtri izo   |
|          | Ade          |
|          | Dire         |
|          | High         |
|          | Shar         |
|          | Ilmi         |
|          | Radican      |
|          | Course on Pr |
|          | 7.10         |
|          | 2.000        |
|          | CINCO        |
| Deo VII: | Više od      |
| 25       | Pod ha       |
|          | Stampan      |
|          | Izbor ita    |
|          | Pregleda     |
|          | Ama          |
|          | Navi         |
|          | Pode         |
|          | bibe         |
|          | 1500         |
|          | Pres         |
|          | Bade         |
|          | Badatam      |
|          | Dada         |
|          | 1000         |
|          | 2            |
|          | 302          |
|          | Pode         |
|          | Pode         |
|          | lino         |
|          | Osta         |
|          | Amal         |
|          | Carobeija    |
|          | Carobnia     |
|          | Stampan      |
|          | Resavanty    |
|          | Inole        |
|          | Poio         |
| 26       | Import       |
|          |              |
|          | A380 mm      |

Kako izw Kako izw

xviii

|     | the second second second second second second second second second second second second second second second s | SLUŽBENI VODIČ: CORELDRAW 10                                                                                                    | SADRZAJ |
|-----|----------------------------------------------------------------------------------------------------|----------------------------------------------------------------------------------------------------|---------|
|     |                                                                                                    |                                                                                                    |         |
|     |                                                                                                    | Remove Noise                                                                                                    |         |
|     |                                                                                                    | Filtri izoštravanja                                                                                                    |         |
|     |                                                                                                    | Adaptive Unsharp                                                                                                    |         |
|     |                                                                                                    | Directional Sharpen                                                                                                    |         |
|     |                                                                                                    | High Pass                                                                                                    |         |
|     |                                                                                                    | Sharpen                                                                                                    | 530     |
|     |                                                                                                    | Unsharp Mask                                                                                                    | 530     |
| 519 |                                                                                                    | Rad sa plug-in filtrima                                                                                                    | 530     |
| 520 |                                                                                                    | Instaliranje nlug in filtera                                                                                                    | 530     |
| 520 |                                                                                                    | Zbirka plug in filtera u CorelDPAW u 10                                                                                                    | 531     |
| 520 |                                                                                                    | Ukratko o dostupnim plug in filtrima                                                                                                    |         |
| 521 |                                                                                                    |                                                                                                    |         |
| 521 | D                                                                                                    | Diversion of the second second s |         |
| 522 | Deo VII:                                                                                                    | Vise od osnova                                                                                                    |         |
| 522 | 25                                                                                                    | Pod haubom print mašine                                                                                                    | 537     |
| 522 |                                                                                                    | Štampanie dokumenta                                                                                                    | 529     |
|     |                                                                                                    |                                                                                                    | E20     |
|     |                                                                                                    | Degladania i štamponio dalumento                                                                                                    |         |
|     |                                                                                                    | And an in a second delay and                                                                                                    |         |
|     |                                                                                                    | Anatomija prozora za pregled dokumenta                                                                                                    |         |
|     |                                                                                                    | Navigacija pregledanjem stranica                                                                                                    |         |
|     |                                                                                                    |                                                                                                    |         |
|     |                                                                                                    | Izbor parametara stampe                                                                                                    | 544     |
|     |                                                                                                    | Upotreba alata za pregled i linije osobina                                                                                                    | 545     |
|     |                                                                                                    | Pregled i stampanje informacija o dokumentu                                                                                                    |         |
|     |                                                                                                    | Podešavanje karakteristika štampanja                                                                                                    | 554     |
|     |                                                                                                    | Podešavanje opcija štampe                                                                                                    | 561     |
|     |                                                                                                    | Podešavanje opštih opcija                                                                                                    | 562     |
|     |                                                                                                    | Impozicione opcije                                                                                                    | 565     |
|     |                                                                                                    | Stampanje kolor separata                                                                                                    | 568     |
|     |                                                                                                    | Podešavanje opcija gaženja boja                                                                                                    | 571     |
|     |                                                                                                    | Podešavanje opcija pripreme za štampu                                                                                                    | 575     |
| 526 |                                                                                                    | Izbor opcija PostScripta                                                                                                    | 578     |
|     |                                                                                                    | Ostale opcije štampe                                                                                                    | 581     |
|     |                                                                                                    | Analiziranje izveštaja o greškama                                                                                                    | 584     |
|     |                                                                                                    | Čarobnjak za obostranu štampu                                                                                                    |         |
|     |                                                                                                    | Čarobnjak za pripremu profesionalnog osvetljavanja separata .                                                                                                    |         |
|     |                                                                                                    | Štampanje cirkularnih ili povezanih dokumenata                                                                                                    | 588     |
|     |                                                                                                    | Rešavanje problema koji nastaju prilikom štampanja dokumenta                                                                                                    |         |
|     |                                                                                                    | Izolovanje problema u vezi sa štampanjem                                                                                                    |         |
| 528 |                                                                                                    | Pojednostavljenje dokumenta za štampanje                                                                                                    |         |
|     |                                                                                                    | Chiefe stress stress as an estimates                                                                                                    |         |
|     | 26                                                                                                    | Import i Export filtri                                                                                                    |         |
| 529 | NUM CORES                                                                                                    | Vale funkcianižu filtei                                                                                                    | FOC     |
| 529 |                                                                                                    |                                                                                                    |         |
| 529 |                                                                                                    | Kako uvesti (Import) dokument                                                                                                    |         |
|     |                                                                                                    | Kako izvesti (Export) dokument                                                                                                    | 598     |
|     |                                                                                                    |                                                                                                    |         |

## xix

|        | Razumevanje dubine i broja boja 599             |
|--------|-------------------------------------------------|
|        | Koje dokumente je moguće uvesti, a koje izvesti |
|        | Filtri za specifične programe (aplikacije)600   |
| 100    | Adobe Illustrator                               |
|        | Adobe Photoshop                                 |
|        | Adobe Acrobat                                   |
|        | AMI Professional                                |
|        | AutoCAD Drawings (DXF)                          |
|        | Corel PHOTO-PAINT                               |
|        | Corel Presentations                             |
|        | Corel Presentations Compressed                  |
|        | Corel WordPerfect                               |
|        | CorelDRAW                                       |
|        | Kodak FlashPix Image                            |
|        | Kodak PhotoCD Image                             |
|        | MacPaint Bitmap                                 |
|        | Macromedia Flash                                |
|        | Micrografx Designer                             |
|        | Microsoft Word                                  |
|        | PC PaintBrush                                   |
|        | Picture Publisher                               |
|        | WordStar                                        |
|        | Kombinacija vektorskih i bitmap filtera         |
|        | Encapsulated PostScript                         |
|        | PS Interpreted                                  |
|        | Windows Metafile                                |
|        | Enhanced Metafile                               |
|        | Macintosh PICT                                  |
|        | Computer Graphics Metafile                      |
|        | Isključivo vektorski filtri                     |
| 118.15 | HPGL – ploterski dokumenti                      |
|        | Tekstualni filtri                               |
|        | Rich Text Format                                |
|        | ANSI tekst                                      |
|        | Bitmap filtri                                   |
|        | JPEG                                            |
|        | CompuServe GIF                                  |
|        | Portable Network Graphic                        |
|        | Windows Bitmap                                  |
|        | Tagged Image File Format                        |
|        | Targa Bitmap                                    |
|        | Scitex CT Bitmap                                |
|        | OS/2 Bitmap                                     |
|        | CALS Compressed Bitmap                          |
|        | Specijalizovani fajlovi                         |
|        | Desktop Color Separations                       |

27 CorelD Upottel Arris Self Kreisen i Cotel I Kee Uber Inde Udi ANS Inte Kreirzah Stat Pol Freg Opd Ante Upt Men Kontrolli Upo Podeiza Dod Dod Uno Upotrebi Memoris Obja Podeiava Rad Radi Boje Prov Upotreba Prom Mem Upravlija 28 Glavni sa Pom Pom Dode

> Pode Pode

122

XX

| 27   | CorelDRAW 10 i Web: uvođenje Corel R.A.V.E-a                   |
|------|----------------------------------------------------------------|
|      | Upotreba dockera za vezu ka alatima za Web618                  |
|      | Anatomija dockera za vezu ka alatima za Web                    |
|      | Surfovanje Webom                                               |
|      | Kreiranje objekata za Web u CorelDRAW-u 10                     |
|      | i Corel R.A.V.E-u                                              |
|      | Kreiranje tastera za detekciju akcija miša                     |
|      | Uređivanje rollover tastera                                    |
|      | Izdvajanje sadržaja iz rollover tastera                        |
|      | Udvostručavanje stanja                                         |
|      | Aktiviranie rollover tastera                                   |
|      | Internet objekti                                               |
|      | Kreiranie animiranih slika                                     |
|      | Startovanie Corel R.A.V.E-a                                    |
|      | Po čemu se Corel R A V E. razlikuje od CorelDRAW-a 625         |
|      | Pregledanje vremenske linije 625                               |
|      | Oncije podešavanja animacije 627                               |
|      | Automatsko kreiranie animiranih sekvenci 628                   |
|      | Upravljanje reprodukcijom filma                                |
|      | Memorisanje animacione sekvence 630                            |
|      | Kontrolisanje karakteristika specifičnih za Web                |
|      | Unotroba dockera Bookmark Manager 631                          |
|      | Podežavanja karakteristika wab stranica                        |
|      | Dodolijivanje podova stranici                                  |
|      | Dodeljivanje naslova stranici – nasiva tiza UTD (1 (UTD4)) (22 |
|      | Dodeljivanje naziva stranici – naziva upa HIML (HIM)           |
|      | Unosenje informacija o stranici                                |
|      | Upotreba novog nitra za Flasn dokumente                        |
|      | Olio liiori eterrine e Web                                     |
|      | Objavljivanje stranice na webu                                 |
|      | Podesavanje karakteristika za objavljivanje na webu            |
|      | Rad sa siikama                                                 |
|      | Kad sa tekstom                                                 |
|      | Boje HTML linkova                                              |
|      | Provera pre objavljivanja na Webu                              |
|      | Upotreba optimizatora slika za Web                             |
| 1 X. | Promena postavki u optimizatoru                                |
|      | Memorisanje slike                                              |
| 28   | Upravljajte podešavanjem643                                    |
|      | Glavni saveti u vezi sa podešavanjem                           |
|      | Pomeranje linija sa alatima                                    |
|      | Pomeranje tastera sa linija sa alatima                         |
|      | Dodeljivanje ili izmena prečica sa tastature                   |
|      | Podešavanje predefinisanih vrednosti za tekst i slike 648      |
|      | Podešavanje predefinisanih vrednosti za nove dokumente 650     |
|      | . outsit anje predenindanin realizati za nore dokumente        |

|   | 1.4               |   |     |    |    |     | •  | •  | •  | •         | • | •   | •   | • | • | • | 5  | -  |   |
|---|-------------------|---|-----|----|----|-----|----|----|----|-----------|---|-----|-----|---|---|---|----|----|---|
|   | 1                 | - | 1   | 4. | ŝ  |     |    |    |    |           |   |     |     |   | • |   | 59 | 9  |   |
|   | -                 | 1 |     |    |    |     |    |    |    |           |   |     |     |   | • |   | 60 | 0  |   |
|   | -                 |   |     |    |    |     |    |    |    |           |   |     |     |   |   |   | 60 | 00 |   |
|   |                   |   |     |    |    |     |    |    |    |           |   |     |     |   |   |   | 60 | )1 |   |
|   |                   |   |     |    |    |     |    |    |    |           |   |     |     |   | • |   | 60 | )1 |   |
|   |                   |   |     | 2  |    | *   |    |    |    |           |   |     |     |   |   |   | 60 | )2 |   |
|   |                   |   |     |    |    |     |    |    |    |           | , |     |     |   |   |   | 60 | )2 |   |
|   |                   |   |     |    |    |     |    |    |    |           |   |     |     |   |   |   | 60 | )2 |   |
|   |                   |   |     |    |    |     |    |    |    |           |   |     |     |   |   |   | 60 | )4 |   |
|   |                   |   |     |    |    |     |    |    |    |           |   |     |     |   |   |   | 60 | )4 | 1 |
|   |                   | 1 |     |    |    |     |    |    |    |           |   |     |     |   |   |   | 60 | )4 |   |
|   |                   |   |     |    |    |     |    |    | l  |           | - |     |     |   |   |   | 60 | )4 |   |
|   |                   |   |     |    |    |     |    | Ĵ  |    | -         |   |     |     |   |   |   | 60 | )5 |   |
|   |                   |   |     |    |    | Ì   |    |    |    | (*<br>12) | • |     |     |   | • |   | 60 | )5 |   |
|   |                   |   |     |    |    | 1   | -  | 1  | í  |           | • | •   |     |   |   |   | 60 | )6 |   |
|   |                   |   |     |    |    |     |    |    |    |           | • | •   |     |   |   |   | 61 | 16 |   |
|   |                   |   |     |    |    |     | •  | *  |    | •         | • | •   | •   | • | • | • | 60 | 16 |   |
|   |                   |   |     |    |    |     |    |    |    | •         | • | •   | *   | • | • |   | 60 | 17 |   |
|   |                   |   |     |    |    |     |    |    | 10 | •         | • | •   | •   |   | • | • | 60 | 17 |   |
|   | 6. <del>.</del> . |   |     |    |    | -   | -  |    |    | •         | • | •   | •   | • |   | • | 60 | 7  |   |
|   |                   |   |     |    |    |     | -  | *  | *  | -         | • | •   | •   | • | • |   | 00 | 17 |   |
| • |                   | × |     |    |    |     | -  |    |    | •         |   | •   | •   | • | • | • | 00 | 71 |   |
|   |                   |   |     |    |    |     | -  | -  |    | •         | • | •   | •   | • | • | • | 60 | 71 |   |
|   |                   |   |     |    |    |     | *  | -  | ×  | •         | • | •   | •   | • | • | • | 60 | 57 |   |
|   |                   |   |     |    |    | 4   | -  | (÷ | -  | •         | • | •   |     | • | • | • | 61 | 11 |   |
|   | 1.00              |   |     |    |    |     | -  | *  |    | •         | • | •   | •   | • | • | • | 60 | 38 |   |
|   |                   |   |     |    |    |     |    | -  | 1  | -         | • | •   | •   | • | • | • | 00 | 18 |   |
|   | i.e               |   |     |    |    |     | 1  |    |    |           | • | •   |     | • | • | • | 61 | 18 |   |
|   | • •               | 2 |     |    |    |     | 7  |    | 1  | •         | • | •   | •   | • | • | • | 60 | 38 |   |
|   |                   |   |     |    |    | P   |    |    | •  |           | • | •   | •   | • | • | • | 61 | 18 |   |
|   |                   |   |     |    |    |     |    | 1  | 4  |           | • | •   | •   | • |   | • | 60 | 99 |   |
|   |                   |   |     |    |    |     | 4  | 4  | 1. |           |   | •   |     |   | • | • | 61 | 99 |   |
|   |                   |   |     |    |    |     | 38 |    | -  | •         | • | •   |     | • | • | • | 61 | 99 |   |
|   |                   |   |     |    |    | 1   |    |    | •  | •         | • | •   | •   |   | • | • | 61 | 99 |   |
| - |                   |   |     |    |    |     |    |    |    | •         | • | •   | •   |   | • | • | 61 | 99 |   |
|   |                   |   |     |    |    |     |    |    | •  | •         | • | •   | •   | • | • | • | 6  | 10 |   |
|   |                   |   |     |    |    |     |    |    |    |           | • | •   | •   |   | • | • | 6  | 11 |   |
|   |                   |   |     |    |    | 2   | 1  | -  |    | •         | • | •   | •   | • | • | • | 6  | 13 |   |
|   | * 1               |   |     |    |    | P   | -  | -  | -  | •         |   | -19 |     |   | • |   | 0  | 14 |   |
|   | -                 |   |     |    |    |     | -  |    | •  | •         |   |     | ()* |   |   |   | 0  | 14 |   |
|   | **                |   |     |    | -  | -   |    | 1  |    |           |   | •   | •   | • | • |   | 0  | 15 |   |
|   |                   |   |     |    |    | 1   | -  | •  | -  | •         | • | •   | •   | • | • | • | 0  | 15 |   |
| - | * 7               | - |     | 1  | -  | *   | -  | •  | •  |           | - | •   |     |   | • | • | 0  | 15 |   |
|   | 17                |   |     |    | -  | 1   |    |    |    |           |   | •   | •   |   | • | • | 0  | 10 |   |
|   |                   |   | 1   | 1  | 10 | 100 | •  |    |    |           | • | •   |     | • | • |   | 0  | 10 |   |
| - |                   |   | 1.4 | 4  |    |     |    | •  |    | •         |   |     | •   |   |   |   | 0  | 10 |   |

22

500

SADRŽAJ

|    | Kreiranje sopstvenih linija sa alatima                        |  |
|----|---------------------------------------------------------------|--|
|    | Izgled palete sa bojama                                       |  |
|    | Podešavanje informacija koje se prikazuju na statusnoj liniji |  |
|    | Komande za upravljanje radnim prostorom                       |  |
|    | Kreiranje i učitavanje radnih prostora                        |  |
|    | Izvoženje i uvoženje radnih prostora658                       |  |
| 29 | Avanture sa skriptovim a i VBA                                |  |
|    | Šta je sve moguće uraditi pomoću VBA                          |  |
|    | Neke definisane reči i izrazi                                 |  |
|    | Instaliranje VBA i primera sa CD-ROM-a                        |  |
|    | Upotreba starih CorelScript fajlova                           |  |
|    | Nadogradnja skriptova sa CorelDRAW-a 9 na CorelDRAW 10        |  |
|    | Nadogradnja skriptova na standard VBA                         |  |
|    | Snimanje i reprodukcija makroa                                |  |
|    | Snimanje makroa upotrebom VBA snimača                         |  |
|    | Memorisanje Undo spiska kao VBA makroa                        |  |
|    | Reprodukcija snimljenih ili memorisanih makroa                |  |
|    | Dodeljivanje makroa tasterima, menijima i tasterima prečica   |  |
|    | Snimimo nekoliko makroa                                       |  |
|    | Predstavljanje VBA editora                                    |  |
|    | Izgled VBA editora                                            |  |
|    | Podešavanje VBA za prvu upotrebu — opcije                     |  |
|    | Razvijanje naprednih makroa iz snimljenih materijala          |  |
|    | Analiziranje skripta DrawRectangle                            |  |
|    | Analiziranje skripta DrawEllipse                              |  |
|    | Analiziranje skripta RedFill_BlueOutline                      |  |
|    | Unapređenje skripta RedFill_BlueOutline                       |  |
|    | Uslovne petlje — sastavljanje celine                          |  |
|    | Distribucija sopstvenih makroa                                |  |
|    | Kreiranje novih fajlova tipa .GMS                             |  |
|    | Instaliranje fajlova tipa .GMS                                |  |
|    | Primeri makroa                                                |  |
|    | SetPageBgColor()                                              |  |
|    | CycleViewQuality()                                            |  |
|    | CreateInchCircle()                                            |  |
|    | PasteCenterWindow() 693                                       |  |
|    | PowerClipToLastShape()                                        |  |
|    | PasteIntoPowerClip()                                          |  |
|    | DummyText()                                                   |  |
|    | CenterAlign()                                                 |  |
|    | CenterAlignWindow()                                           |  |
|    | DrawBezierHulls()                                             |  |
|    | DrawBezierNodeControlLines()                                  |  |
|    | CreateWebSafeColorTable() i CreateWebSafeColorPalette()       |  |

Primeri Rei Bac Crit But Ner Sin Kuda da Ner Cot We

Deo VIII: Dodata A

Šta se i "CorelE

Resursi I Resi Print Pogi

IsoCalc Indeks

xxii

|                                                                                                    | ¥   |   | 1 | 4  |     |     |    | 1 | 1  |   |   |   |   | 1  |   | 651  |
|----------------------------------------------------------------------------------------------------|-----|---|---|----|-----|-----|----|---|----|---|---|---|---|----|---|------|
|                                                                                                    |     |   |   | ż  |     |     |    |   |    |   |   |   |   |    |   | 653  |
| LATISTIC                                                                                                    | ot  | ĥ | n | ii | 1   |     |    |   |    |   |   |   |   |    |   | 655  |
|                                                                                                    |     |   |   | 3  |     |     |    | - |    |   |   |   |   |    |   | 656  |
|                                                                                                    | -   | 1 | 1 | Î  | Î   | Î   | Ì  |   |    |   |   | · |   |    |   | 657  |
|                                                                                                    |     | 1 | 2 |    | ۳.  | 1   | •  |   |    |   |   | • |   |    |   | 658  |
|                                                                                                    |     | 1 |   | *  | •   |     | •  |   | •  |   | • | • | • | •  |   | 0.50 |
|                                                                                                    |     |   |   |    |     |     |    |   |    |   |   |   |   |    |   | 667  |
|                                                                                                    | 6 P | - | * | *  |     | 6   | 26 | • | *: | * | * | • | • | 19 |   | 005  |
|                                                                                                    | -   | - |   | ÷  |     | 1.6 |    |   |    |   |   |   | ÷ |    |   | 664  |
| in a second                                                                                                    |     | - | 2 |    | e., |     | ŝ  |   |    |   |   | • |   |    | • | 664  |
|                                                                                                    |     |   |   |    |     | •   |    |   |    |   |   | • |   |    |   | 665  |
|                                                                                                    |     |   |   |    | -   |     |    |   |    |   |   |   |   |    |   | 666  |
| CorelD                                                                                                    | R.A | N | Ŷ | 1  | 0   | )   |    |   |    |   |   |   |   |    |   | 667  |
|                                                                                                    |     | x |   |    |     |     |    |   |    |   |   |   |   |    |   | 667  |
|                                                                                                    |     |   |   |    |     |     |    |   |    |   |   |   |   |    |   | 667  |
|                                                                                                    |     |   |   | 2  |     |     |    |   |    |   |   |   |   |    |   | 668  |
|                                                                                                    |     |   |   |    |     |     |    |   |    |   |   |   |   |    |   | 670  |
|                                                                                                    |     | 2 | 1 | -  | ĩ   | Ĩ   |    |   | •  |   |   |   |   | •  | ï | 671  |
|                                                                                                    |     |   | - | 1  | -   |     | -  |   |    | • | • |   |   | •  | • | 671  |
| actions.                                                                                                    | 1   | - | 1 | -  | 4   |     | •  | • | *  | • | • | • | • | •  | • | 671  |
| CHERRY T                                                                                                    |     |   |   |    |     | 1   | •  | • | •  | • | • | • | • | •  | • | 672  |
|                                                                                                    |     |   |   |    |     | -   | •  | • | •  |   | • | • | • | •  | • | 075  |
| and the second second s |     |   |   |    | 9   | •   | •  | • | •  | + | • | • | • | •  | • | 674  |
|                                                                                                    |     |   |   |    | •   |     | •  | • | •  | • |   | • | • | •  | • | 679  |
| izia.                                                                                                    |     | - | 4 |    |     |     | •  | • | •  | • | • |   | • | •  | • | 680  |
|                                                                                                    |     |   |   |    |     |     |    | • | •  | • |   | • |   |    | ł | 681  |
|                                                                                                    |     | • |   |    | t   |     | ÷  | • | •  | • | • | • | • | •  | • | 682  |
|                                                                                                    |     |   |   |    |     |     |    | • | •  |   |   | • |   | •  | • | 683  |
|                                                                                                    |     |   |   |    |     | *   |    |   | •  |   |   | • |   | •  | • | 685  |
| -                                                                                                    |     | - |   |    |     | -   |    |   |    |   |   |   |   |    |   | 688  |
|                                                                                                    |     |   |   |    |     | 0   | ŝ  |   |    |   |   | • | • | •  |   | 690  |
|                                                                                                    |     |   |   |    |     |     |    |   |    |   |   |   |   |    |   | 690  |
|                                                                                                    |     |   |   |    |     |     |    |   |    |   |   |   |   | •  |   | 691  |
|                                                                                                    |     |   |   |    |     |     |    |   |    |   |   |   |   |    |   | 691  |
|                                                                                                    |     |   |   |    |     |     | 2  |   |    |   |   |   |   |    |   | 692  |
|                                                                                                    |     |   |   |    |     |     |    |   |    |   |   |   |   |    |   | 692  |
|                                                                                                    |     |   |   |    |     |     |    |   |    |   |   |   |   |    |   | 692  |
|                                                                                                    |     |   |   |    |     |     |    |   |    |   |   |   |   |    |   | 693  |
|                                                                                                    |     |   |   |    |     |     |    |   |    |   |   |   |   |    |   | 693  |
|                                                                                                    |     |   |   |    |     |     |    | 1 |    |   |   |   | - |    | Ì | 693  |
|                                                                                                    |     |   |   |    |     |     | •  | • | •  |   | • |   | • | •  |   | 693  |
|                                                                                                    |     |   |   |    | 1   | -   | •  | • | •  | • | 1 | • |   | •  | • | 694  |
|                                                                                                    |     |   |   |    | •   |     | •  | • | •  |   |   | • | • | •  | • | 694  |
| dan.                                                                                                    |     |   |   |    | 1   |     | •  | • | •  |   | • | 1 | • | •  | 1 | 604  |
|                                                                                                    |     |   |   |    | •   | -   | •  | • | •  |   | • | • | • | •  | • | 604  |
|                                                                                                    |     |   |   |    |     | •   |    | • | •  | • | • | • | • | •  | • | 094  |
| 010172                                                                                                    | CE! | e | 0 | T  |     |     |    |   |    |   |   |   |   |    | • | 694  |

|       | Primeri programa                                                                                                    | 695                                                                                                    |
|-------|----------------------------------------------------------------------------------------------------|----------------------------------------------------------------------------------------------------|
|       | Relative Transformer                                                                                                    | 695                                                                                                    |
|       | Backup Killer                                                                                                    | 696                                                                                                    |
|       | Сгор Магкег                                                                                                    |                                                                                                    |
|       | Butt Shapes Up                                                                                                    |                                                                                                    |
|       | New From Template                                                                                                    |                                                                                                    |
|       | Sine Waver                                                                                                    |                                                                                                    |
|       | Kuda dalje?                                                                                                    |                                                                                                    |
|       | News grupe                                                                                                    |                                                                                                    |
|       | Corelovi web saitovi                                                                                                    |                                                                                                    |
|       | Web sajtovi o Visual Basicu                                                                                                    |                                                                                                    |
|       | Compared Appendix Taple 1. Insulant interpretation is insulate spacetack many statistic pro-<br>trained billing to the second collingua Statistic Sound 100 CM 40 Transform Could 1. |                                                                                                    |
| VIII: | Dodatak                                                                                                    |                                                                                                    |
| Α     | Šta se nalazi CD-ROM-u uz knjigu                                                                                                    |                                                                                                    |
|       | "CorelDRAW 10: Službeni vodič"                                                                                                    | 703                                                                                                    |
|       | Resursi knjige "CorelDRAW 10: detaljan izvornik"                                                                                                    |                                                                                                    |
|       | Resursi                                                                                                    |                                                                                                    |
|       | Primeri poglavlja                                                                                                    |                                                                                                    |
|       | Poglavlja elektronskog dokumenta                                                                                                    |                                                                                                    |
|       | IsoCalc                                                                                                    |                                                                                                    |
|       |                                                                                                    | and the second second second second second second second second second second second second second second second |
|       | Indeks                                                                                                    |                                                                                                    |

Deo

SLUŽBENI VODIČ: CORELDRAW 10

provije impoden u za poslavnih do se od se od stanije u začeni se od stanije u transverstvo se borništi od Oralgiterazora, se olji mo poseciti i u poselja decostratni artika gostratni i O objek boga pri konstruktiva osti ikonomija trbita i danost interfesta, opazjeljanje s miji i dizajek interaktivani, restoratelja

(a) is neglete ( slettere - Wroter plumit, anjog these bits interver to overlapid an original digit and get in the second state of proves we constructed and prove the negleter stated as the second state of state and get the second state of the index stated state of probability is state and state is stated if without the state of the index stated as the second state of the state of the state of the state of the index state of the state of the state of the state of the state of the index state of the state of the state of the state of the state of the index state of the state of the state of the state of the state of the index state of the state of the state of the state of the state of the index state of the state of the state of the state of the state of the index state of the state of the state of the state of the state of the index state of the state of the state of the state of the state of the state of the index state of the state of the state of the state of the state of the state of the index state of the state of the state of the state of the state of the index state of the state of the state of the state of the state of the index state of the state of the state of the state of the state of the index state of the state of the state of the state of the state of the index state of the state of the state of the state of the state of the index state of the state of the state of the state of the state of the index state of the state of the state of the state of the state of the index state of the state of the state of the state of the state of the index state of the state of the state of the state of the index state of the state of the state of the state of the state of the index state of the state of the state of the state of the state of the index state of the state of the state of the state of the state of the state of the state of the index state of the state of the state of the state of the state of the state of the state of the index state of the state of the state of the state of the state of the st

SADRŽAJ